## **DRAGON QUEST VIII:** L'Odyssée du roi maudit

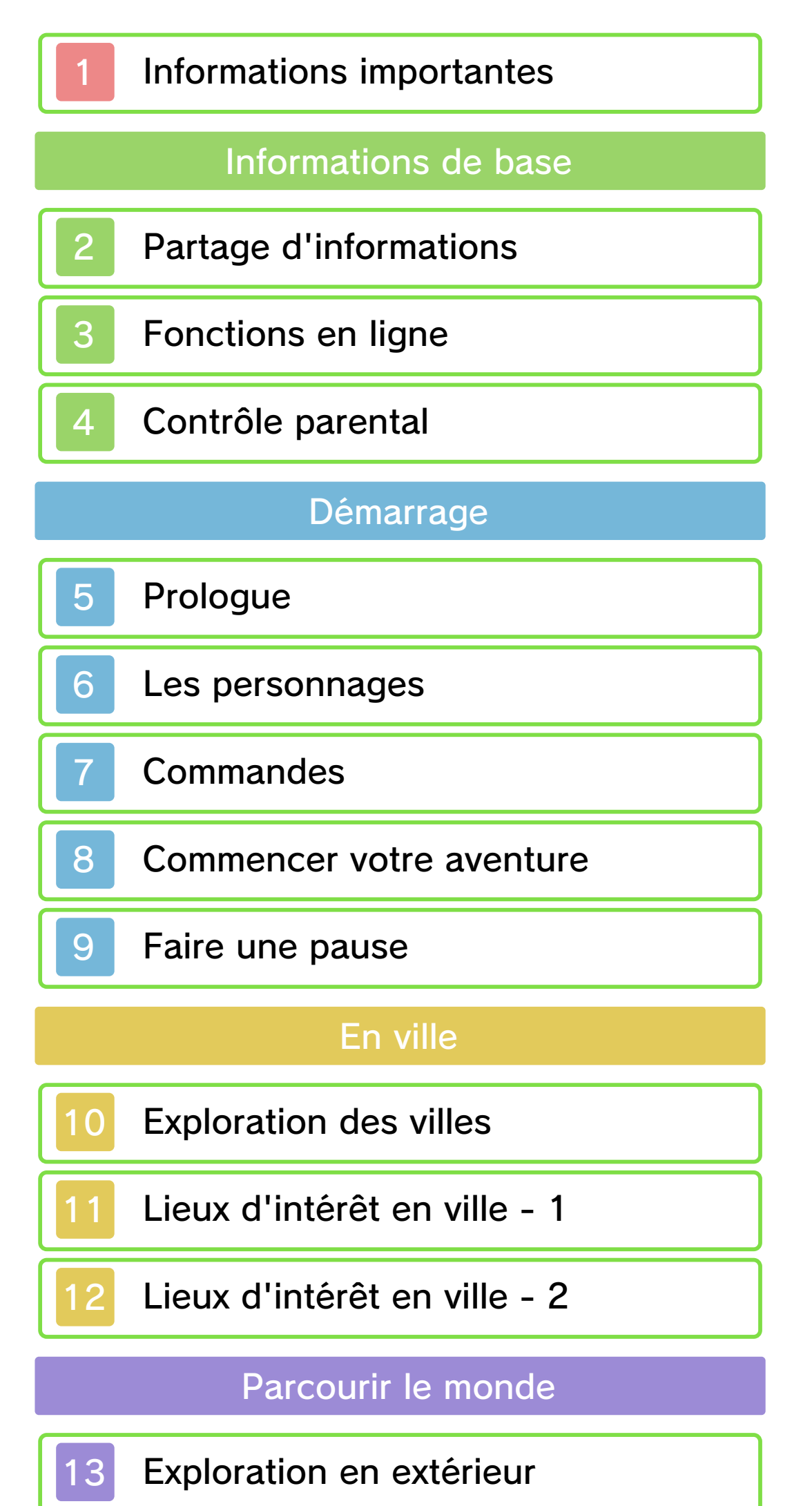

Exploration en extérieur

Le menu principal

14 Options du menu principal

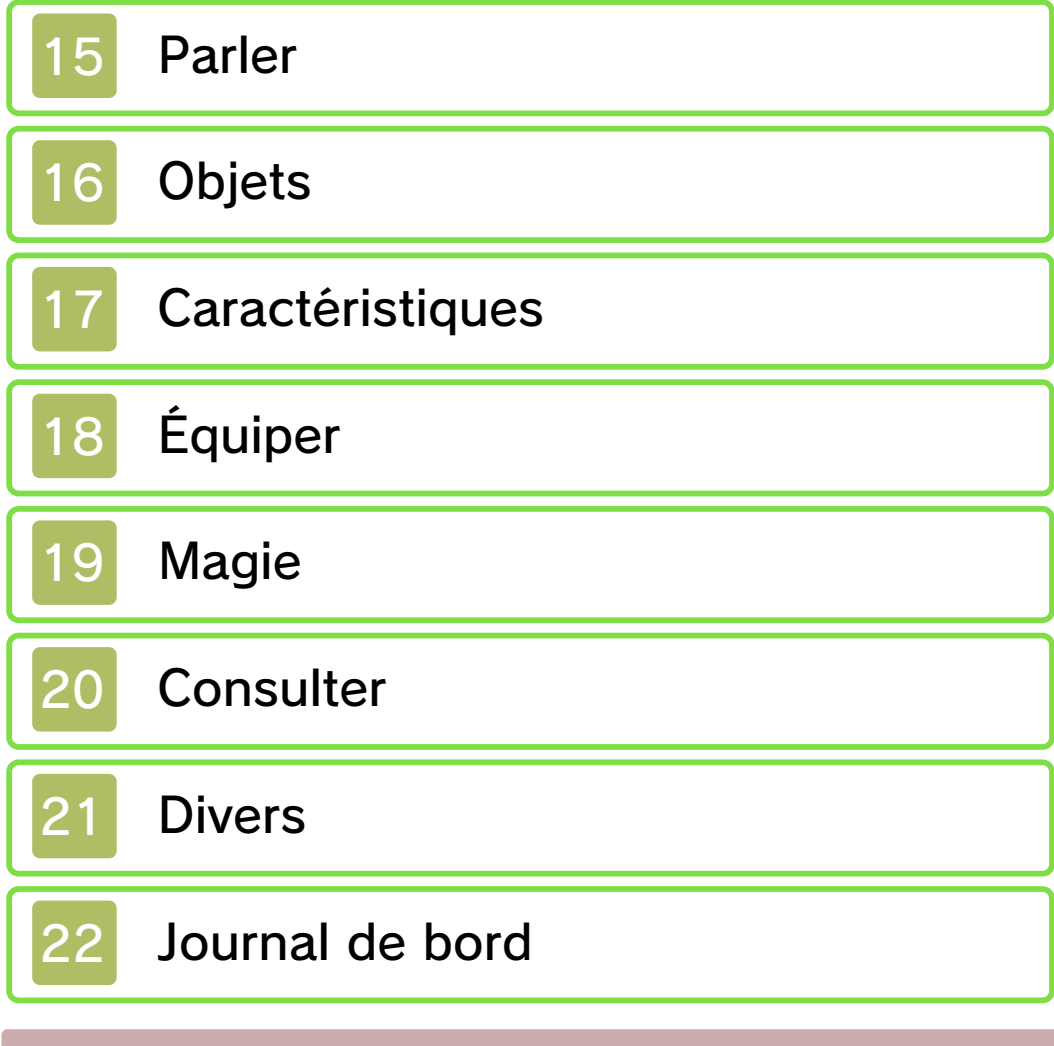

## Combats

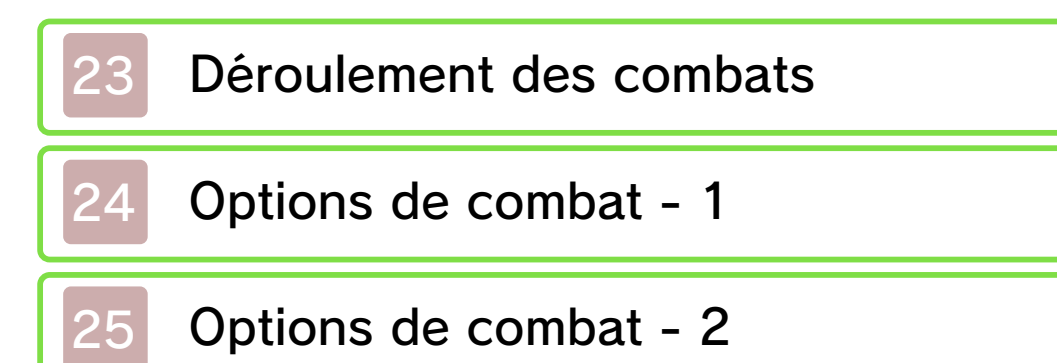

Compétences

26 Le système de compétences

## Alchimie

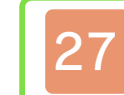

Tout sur l'alchimie !

Fonctions en mode sans fil

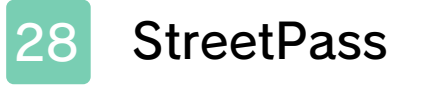

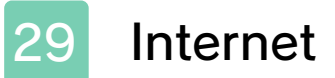

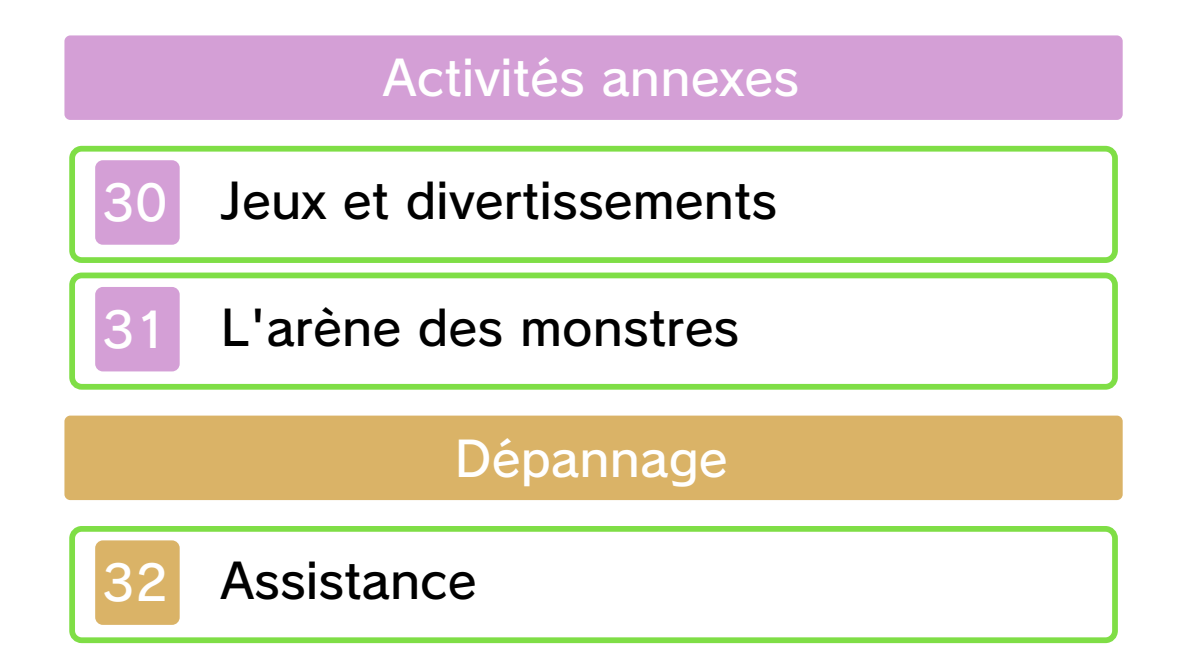

#### Informations importantes

Veuillez lire ce mode d'emploi attentivement avant d'utiliser ce logiciel. Si ce dernier est destiné à des enfants, le mode d'emploi doit leur être lu et expliqué par un adulte.

Avant d'utiliser ce logiciel, sélectionnez A depuis le menu HOME pour lire les Informations sur la santé et la sécurité. Vous y trouverez des informations importantes vous permettant de profiter pleinement de ce logiciel.

Veuillez aussi lire attentivement les instructions dans le mode d'emploi de la console, y compris la section sur les informations sur la santé et la sécurité, avant d'utiliser ce logiciel.

Veuillez noter que, sauf mention contraire, le terme « Nintendo 3DS » désigne toutes les consoles de la famille Nintendo 3DS, c'est-à-dire les consoles New Nintendo 3DS, New Nintendo 3DS XL, Nintendo 3DS, Nintendo 3DS XL et Nintendo 2DS.

#### Sélection de la langue

Ce logiciel supporte trois langues différentes : l'anglais, le français et l'espagnol.

La langue du jeu dépend de la langue sélectionnée pour la console. Vous pouvez changer la langue de la console dans les paramètres de la

console.

 Les captures d'écran du logiciel de ce mode d'emploi proviennent de la version anglaise du logiciel.
 Lorsqu'il est nécessaire de clarifier de quelle partie d'une capture d'écran il est question, des références au texte à l'écran de ces captures d'écran seront en anglais, suivies par une traduction en français.

Informations importantes Votre console Nintendo 3DS et ce logiciel ne sont pas conçus pour fonctionner avec des appareils non autorisés ou des accessoires non agréés. L'utilisation de tels produits peut être illégale et annule toute garantie. Elle contrevient également à vos obligations selon le contrat d'utilisation. De plus, une telle utilisation pourrait vous blesser ou causer des blessures à d'autres; elle pourrait aussi occasionner un mauvais rendement de votre console Nintendo 3DS (et services connexes) et/ou l'endommager. Nintendo et ses fabricants ou distributeurs autorisés ne peuvent être tenus responsables des dommages ou des pertes qui pourraient être causés suite à l'utilisation d'un appareil non autorisé ou d'un accessoire non agréé. A moins d'autorisation spéciale, le copiage de tout logiciel Nintendo est illégal et strictement interdit par les lois domestiques et internationales régissant la propriété intellectuelle. Les copies de « sauvegarde » ou d'« archivage » ne sont pas autorisées.

Nintendo respecte la propriété intellectuelle d'autrui et demande à ses fournisseurs de contenu Nintendo 3DS de faire de même. Conformément au Digital Millennium Copyright Act aux Etats-Unis, à la Directive européenne sur le commerce électronique dans l'Union européenne, ainsi qu'à d'autres lois applicables, Nintendo of America Inc. se réserve le droit d'enlever, dans les circonstances jugées appropriées et à sa discrétion, tout logiciel Nintendo 3DS qui semble enfreindre la propriété intellectuelle d'autrui. Si vous croyez que votre travail a été copié d'une manière qui constitue une infraction aux droits d'auteur, veuillez visiter www.nintendo.com/ippolicy afin de consulter la politique complète et comprendre vos droits.

Veuillez consulter la version anglaise de ce mode d'emploi pour obtenir des informations sur les droits de propriété intellectuelle de ce logiciel, dont les avis portant sur les intergiciels et les logiciels ouverts (si utilisés).

CTR-P-BQ8E-00

## 2 Partage d'informations

Le contenu créé par les utilisateurs peut désigner des messages, des Mii, des images, des photos, des fichiers vidéo ou audio, etc.

## Partage d'informations

La possibilité d'échanger du contenu créé par les utilisateurs dépend du logiciel.

 Nintendo n'est pas responsable des problèmes résultants de l'utilisation d'Internet (par exemple, l'envoi de contenu par Internet, ou l'envoi ou la réception de contenu avec d'autres utilisateurs).

### 3 Fonctions en ligne

Ce logiciel vous permet de vous connecter à Internet pour échanger des cartes postales virtuelles et télécharger des objets bonus. Pour de plus amples informations, veuillez consulter la section Internet.

- Consultez le mode d'emploi de la console pour savoir comment la connecter à Internet.
- Vous devez configurer Miiverse avant de pouvoir y accéder depuis ce jeu.

Ce logiciel est compatible avec Nintendo Network.

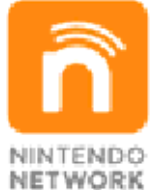

Nintendo Network est le nom du réseau de Nintendo qui permet aux utilisateurs de profiter de jeux et de contenu via Internet.

### Protection de la vie privée

- Afin de protéger votre vie privée, ne révélez aucune information personnelle lorsque vous communiquez avec d'autres joueurs, par exemple votre nom de famille, votre numéro de téléphone, votre date de naissance, votre âge, le nom de votre école, votre adresse courriel et l'adresse de votre domicile.
- Le système des codes ami a été conçu pour permettre aux joueurs qui se connaissent de jouer ensemble à distance en toute

sécurité. Si vous rendez public votre code ami en l'écrivant sur un forum Internet ou si vous le donnez à des inconnus, vous risquez de partager des informations et/ou des messages offensants avec eux. Nous vous recommandons donc de ne pas donner votre code ami à une personne que vous ne connaissez pas.

## Contrôle parental

4

Vous pouvez restreindre l'utilisation des fonctions énumérées ci-dessous via la fonction de contrôle parental.

- L'accès à ce jeu (et à d'autres jeux) peut également être restreint en réglant le paramètre Classification par âge dans la fonction de contrôle parental.
- Pour plus de détails sur la configuration du contrôle parental, consultez le mode d'emploi de la console.
- Interactions en ligne Restreint l'échange en ligne de cartes postales virtuelles avec d'autres joueurs (p. 29).
- StreetPass Restreint l'échange de cartes postales virtuelles via StreetPass.

En restreignant les interactions en ligne, vous restreindrez également les téléchargements d'objets bonus.

#### Prologue

5

« Un sceptre légendaire... Scellé depuis des millénaires... Libère sa puissance bannie... Et l'avenir de Trodain s'assombrit. »

Il y a de cela très longtemps, les sages façonnèrent un sceptre magique et le dotèrent de pouvoirs extraordinaires. Pendant des années, celui-ci resta inactif, sommeillant paisiblement dans un château... jusqu'au jour où Dhoulmagus, le bouffon malveillant, brisa le sceau qui protégeait le sceptre, libérant ses terrifiants pouvoirs. Une terrible malédiction s'abattit sur le royaume. Le temps suspendit son cours et des ronces maléfiques recouvrirent le château et emprisonnèrent tous ses habitants. Un sortilège transforma le roi et la princesse en de bien curieuses créatures. Une seule et unique personne parvint à s'en sortir indemne: vous. Ainsi débute votre quête pour libérer le royaume et ses malheureux habitants.

#### Les personnages

## Le héros (Vous)

6

Un soldat de la garde royale contraint de quitter son royaume frappé par une malédiction. Il voyage désormais aux côtés de Trode et de Yangus. Il n'est pas rare de voir Munchie, son fidèle rongeur, sortir la tête de sa poche pour observer ce qui se passe.

## Yangus

Doublé par Ricky Grover

Un bandit repenti au langage pour le moins fleuri. Il se joint à vous suite à des événements inattendus et vous êtes désormais son « chef », en qui il a entièrement confiance.

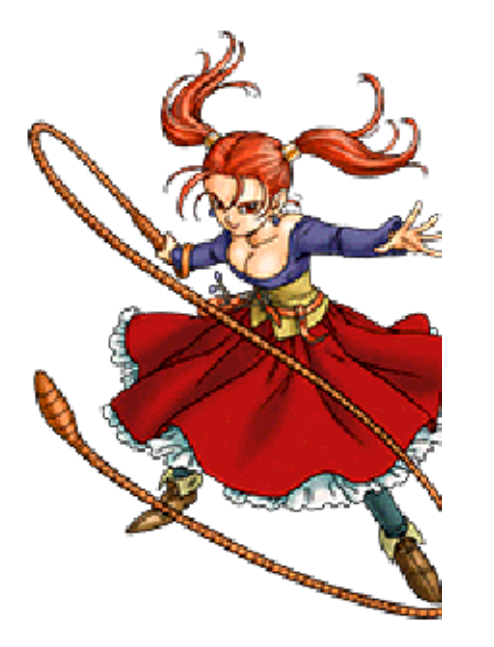

#### Jessica

Doublée par Jaimi Barbakoff

La fille d'une famille d'aristocrates vivant dans un petit village. Avec son tempérament de garçon manqué, elle est souvent en désaccord avec sa mère, mais elle est respectée des autres villageois.

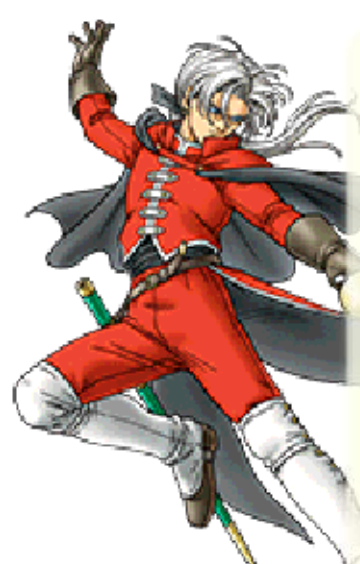

Angelo Doublé par Blake Ritson

Un chevalier de l'ordre des Templiers qui a juré de protéger son abbaye. Il semble toutefois consacrer davantage de temps aux jeux de hasard et aux femmes qu'à l'Église, ce que les autres Templiers voient d'un mauvais œil.

#### **Rubis**

Doublée par Morwenna Banks

Une jeune femme qui excelle dans

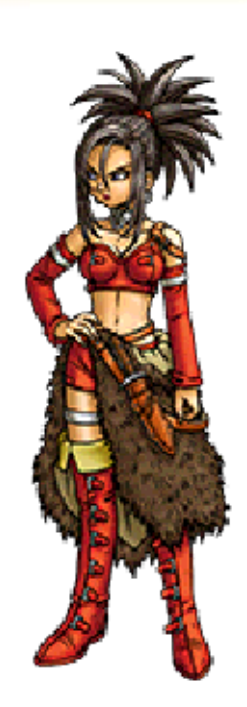

l'art du banditisme et aime se retrancher au calme, dans son repaire. Elle semble avoir eu autrefois quelques déboires avec Yangus, votre compagnon de route.

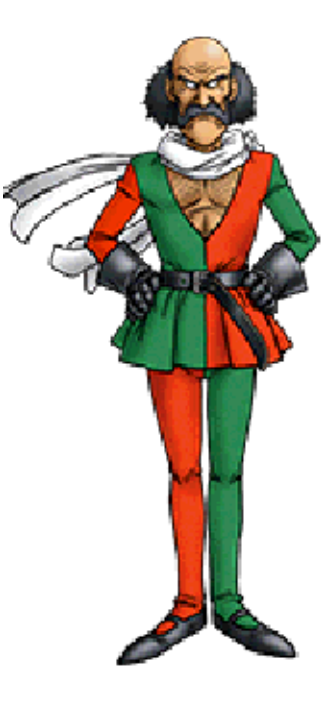

## Morry

Doublé par Brian Bowles

Le propriétaire de la célèbre arène des monstres. Il ne se sépare jamais de son écharpe, qu'importe le temps qu'il fait. Sa passion et son « gusto » sont tout bonnement... exaltants.

## Trode

Doublé par Jon Glover

Votre compagnon de voyage dont l'apparence peut laisser perplexe. Il s'exprime toutefois dans un langage châtié digne d'un roi.

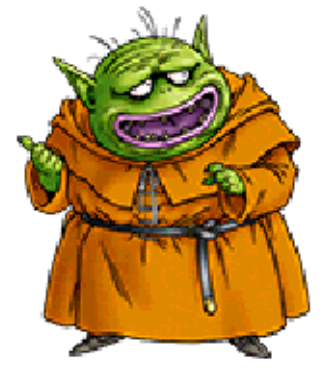

## Commandes

7

## Commandes principales

| $\bigcirc$ | Se déplacer                                                                 |  |  |
|------------|-----------------------------------------------------------------------------|--|--|
| ¢          | Sélectionner / Vue<br>d'ensemble                                            |  |  |
| (A)        | Confirmer / Actions<br>(parler, examiner, etc.)                             |  |  |
| B          | Annuler                                                                     |  |  |
| $\otimes$  | Afficher le menu<br>principal                                               |  |  |
| $\bigcirc$ | Discuter avec l'équipe                                                      |  |  |
| L/R        | Déplacer la caméra                                                          |  |  |
| Θ          | Déplacer la caméra<br>(uniquement pour les<br>consoles<br>New Nintendo 3DS) |  |  |
| L + R      | Réinitialiser la caméra<br>/ (Maintenus) Vue<br>subjective                  |  |  |
| START      | Activer l'objectif de<br>l'appareil photo                                   |  |  |

## Commandes de l'appareil photo

| O            | Changer l'angle de<br>vue                     |  |
|--------------|-----------------------------------------------|--|
| ¢            | Panoramique                                   |  |
| A            | Prendre une photo                             |  |
| B            | Afficher / masquer les<br>membres de l'équipe |  |
| $\otimes$    | Photo de groupe                               |  |
| $\bigotimes$ | Changer de pose                               |  |
|              | Zoom arrière                                  |  |
| R            | Zoom avant                                    |  |
| START        | Ranger l'appareil<br>photo                    |  |

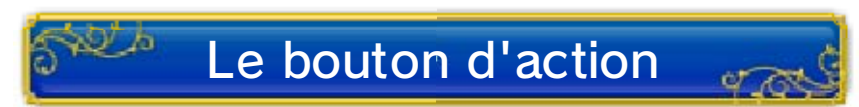

Lorsque les symboles 🜳 ou 👎 apparaissent, appuyez sur 🛆 pour réaliser l'action appropriée, qu'il s'agisse de parler à quelqu'un, d'examiner un objet ou autre.

#### Commencer votre aventure

Le menu du journal apparaît à l'écran au démarrage du jeu.

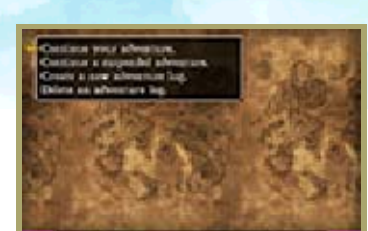

## Création d'un journal 🚜

Sélectionnez CRÉER UN NOUVEAU JOURNAL [CREATE A NEW ADVENTURE LOG] dans la liste d'options et saisissez le nom de votre choix. Une fois cette étape terminée, votre journal sera créé et vous pourrez commencer votre aventure !

 Vous pouvez créer deux journaux différents maximum.

## Poursuivre votre aventure

Depuis le menu, choisissez CONTINUER VOTRE AVENTURE [CONTINUE YOUR ADVENTURE], puis sélectionnez le journal à partir duquel vous souhaitez jouer. Vous reprendrez à l'endroit exact de votre dernière confession (p. 9).

## Poursuivre depuis une sauvegarde rapide

Sélectionnez REPRENDRE UNE AVENTURE EN COURS [CONTINUE A SUSPENDED ADVENTURE] pour poursuivre votre partie depuis votre sauvegarde rapide (p. 9).

#### 8

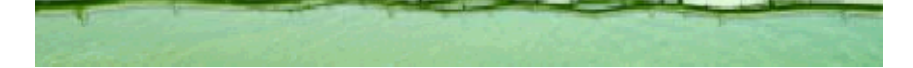

#### Faire une pause

9

Avant d'interrompre votre partie, pensez à enregistrer votre progression dans un journal ou en effectuant une sauvegarde rapide.

## Enregistrement de votre progression (Sauvegarde)

Vous pouvez enregistrer votre progression dans le jeu en vous rendant dans une

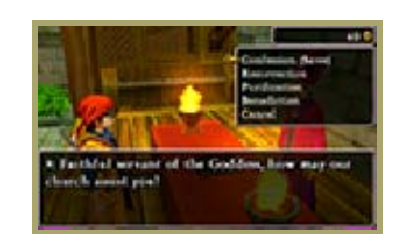

église pour y confesser tout ce que vous avez fait (p. 11).

## Sauvegarde rapide 🧳

Sélectionnez SAUVEGARDE RAPIDE depuis le menu DIVERS (p. 21) pour effectuer une sauvegarde rapide de votre progression.

Il n'existe qu'un seul fichier de sauvegarde rapide, les données sont donc écrasées à chaque fois que vous utilisez cette option.

Supprimer un journal Sélectionnez EFFACER UN JOURNAL depuis le menu du journal (p. 8), puis choisissez celui que vous souhaitez supprimer.

 Une fois un journal effacé, il est impossible de le récupérer, alors veillez à ne pas supprimer de données

importantes !

 Le fichier de sauvegarde rapide ne peut être effacé directement.

Évitez de réinitialiser la console de façon répétée et d'effectuer intentionnellement des opérations incorrectes. Le cas échéant, évitez de retirer la carte de jeu ou la carte SD pendant une opération de sauvegarde. Ne salissez pas les contacteurs. Vous risqueriez de perdre définitivement des données. • N'utilisez aucun accessoire ou logiciel pour modifier vos données de sauvegarde, car cela pourrait vous empêcher de progresser dans le jeu ou causer une perte de données. Faites attention, car toute modification est définitive.

## Exploration des villes

10

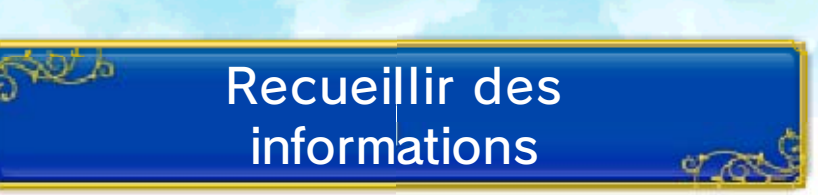

Explorer les villes et parler à leurs habitants est l'un des aspects les plus importants de votre aventure. Au cours de vos conversations, vous découvrirez sans aucun doute un indice qui vous sera utile pour la suite.

#### Utilisation de la carte er ro

La carte de la ville dans laquelle vous vous trouvez est affichée sur l'écran inférieur : votre position actuelle ainsi que les lieux importants y sont indiqués.

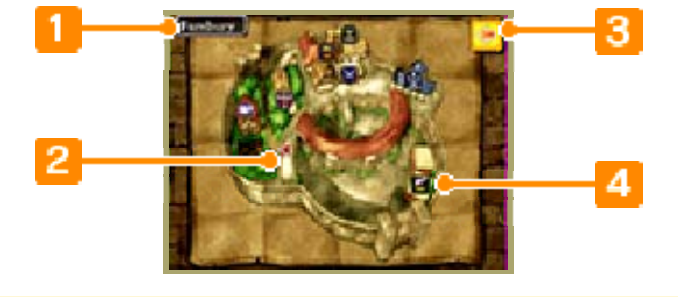

#### 1 Nom du lieu

Position actuelle et direction Image: Position 2010

Lorsque vous entrez dans un bâtiment, ce symbole se transforme en 🔭.

### 3 Menu de la carte

Touchez l'icône 🔛 pour accéder à un menu de raccourcis vous permettant de vous déplacer dans le monde de diverses façons, d'utiliser l'alchimarmite ou de consulter les membres de votre équipe.

4 Autres symboles de la carte

🛄 Église 🖵 Auberge Banque 📓 Taverne 🚨 Puits

🞯 Magasin d'armes 💔 Magasin d'armures 🖾 Magasin d'objets / Comptoir

## Prendre des photos

Appuyez sur **START**, dans une ville ou à l'extérieur, pour activer l'objectif

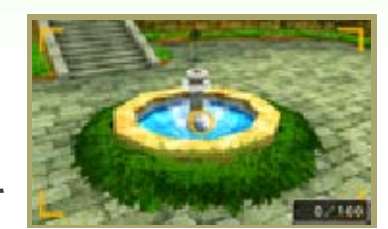

de votre appareil photo. En appuyant ensuite sur (A), vous prendrez une photo qui sera sauvegardée sur la carte SD. Votre album photo, accessible depuis le menu DIVERS (p. 21), vous permet de visualiser et d'embellir vos photos.

Lieux d'intérêt en ville - 1

De nombreux endroits vous seront très utiles lors de vos voyages.

## Les églises

Les prêtres et les religieuses qui officient dans les églises peuvent vous venir en aide de plusieurs façons, en recueillant vos confessions pour

2 b

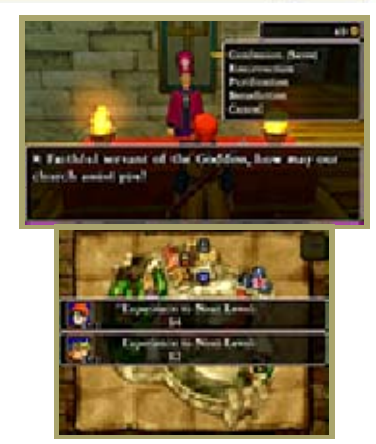

sauvegarder votre progression dans un journal ou encore en ressuscitant les membres de votre équipe. L'écran inférieur vous indique également l'expérience nécessaire à chacun pour passer au niveau supérieur.

| CONFESSION<br>(SAUVE-<br>GARDE) | Enregistre votre<br>progression dans<br>un journal (p. 9).                                 |
|---------------------------------|--------------------------------------------------------------------------------------------|
| RÉSUR-<br>RECTION               | Ramène un<br>membre de<br>l'équipe à la vie.                                               |
| PURIFI-<br>CATION               | Guérit de<br>l'empoi-<br>sonnement.                                                        |
| BÉNÉ-<br>DICTION                | Permet de retirer<br>un objet maudit<br>qu'il est<br>impossible<br>d'enlever<br>autrement. |

La résurrection, la purification et

la bénédiction requièrent un don à l'église.

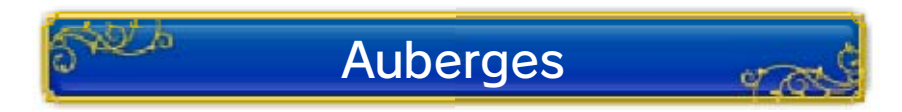

Un séjour à l'auberge permet à votre équipe de récupérer l'intégralité de ses

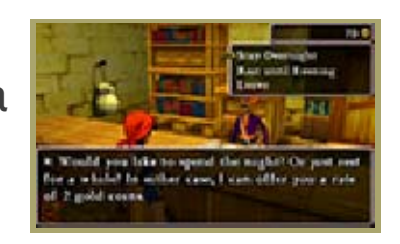

PV et PM. Le prix varie selon la ville, mais dépend également du nombre de membres dans l'équipe. Vous pouvez y passer la nuit ou vous y reposer jusqu'au soir.

 Dormir à l'auberge ne permet pas de se débarrasser des effets du poison ou des malédictions (p. 23).

## Lieux d'intérêt en ville - 2

Magasins d'armes, d'armures, d'objets et comptoirs

En ville, les divers magasins vendent de nombreux objets qui vous seront utiles lors de votre aventure.

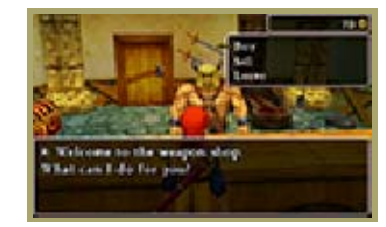

#### Acheter

Choisissez l'objet que vous souhaitez acheter avec ⊕, puis ajustez la quantité avec ⊕ / ⊗ / ♡. Vous devez ensuite choisir le membre de l'équipe qui recevra votre nouvel achat.

#### Vendre

Choisissez tout d'abord le membre de l'équipe qui détient l'objet que vous souhaitez vendre, puis l'objet lui-même.

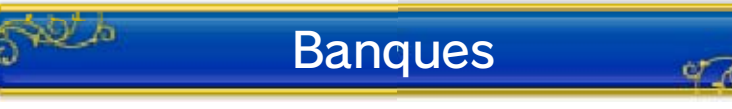

Les banques vous permettent de mettre votre argent à l'abri par tranches de 1000 pièces d'or. Vous pouvez récupérer votre argent dans n'importe quelle banque et quand vous le désirez. Si votre équipe est anéantie (p. 23), vous perdrez la moitié de l'or en votre possession, mais la somme en banque restera intacte.

## 13 Exploration en extérieur

En quittant l'enceinte des villes, vous pourrez explorer de vastes espaces naturels. Essayez de découvrir le plus d'endroits possible tout en progressant dans votre quête à l'aide des indices glanés ici et là.

## 🕬 Utilisation de la carte 🖉

Touchez l'une des icônes Q ou sur l'écran inférieur pour alterner entre la carte du monde et celle de la zone ou du lieu où vous vous trouvez. Lorsque cette dernière est affichée, utilisez le stylet pour la faire défiler.

 Certains donjons et autres lieux n'apparaissent pas sur la carte du monde.

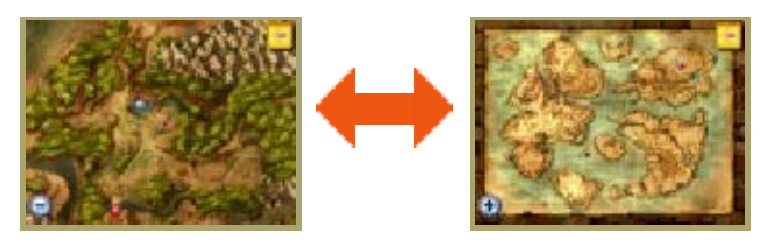

## Ennemis de l'extérieur 🚜

En dehors des villes, si vous approchez les monstres d'un peu trop près, vous

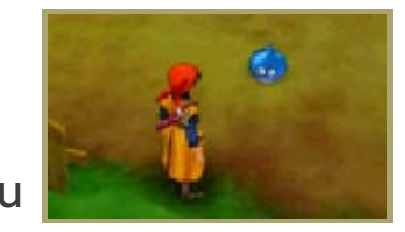

devrez les combattre (p. 23-25). Alors avancez prudemment !

## Heureuses découvertes 🛹

Si vous voyez quelque chose briller au sol ou

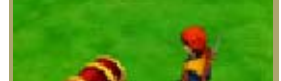

si vous tombez sur un coffre au trésor, examinez-le. Vous pourriez bien trouver quelque chose d'utile.

## Jour et nuit

Le temps s'écoule durant votre quête. Une fois la nuit tombée, les magasins ferment, les habitants des villes ont d'autres sujets de conversation et les monstres les plus redoutables sortent de leur tanière !

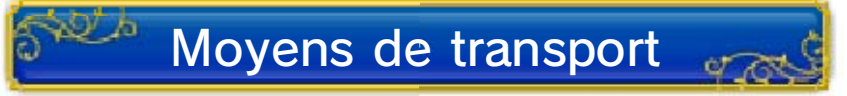

Au cours de vos voyages, vous pourrez utiliser divers moyens de transport qui vous permettront d'atteindre des lieux jusqu'alors inaccessibles. Deux d'entre eux sont détaillés ci-dessous, mais vous pourriez bien en découvrir d'autres...

#### Bateaux

Avec un bateau, vous pouvez naviguer sur les océans du monde entier. Faites

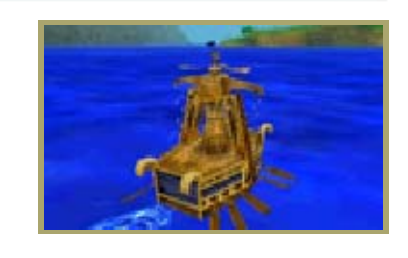

toutefois attention, car les monstres ne vivent pas que sur la terre ferme (et en mer, ils apparaissent sans prévenir). Il vous suffit de vous approcher d'un bateau pour embarquer. Vous pourrez débarquer en vous approchant d'une côte praticable.

#### **Smilodons**

Ces créatures majestueuses ne pourront vous emmener que dans les endroits où vous pouvez déjà vous rendre à pied, mais bien plus rapidement ! II vous faudra toutefois trouver un objet spécial avant de pouvoir bénéficier d'une telle monture. Pour descendre d'un smilodon, appuyez simplement sur <sup>B</sup>.

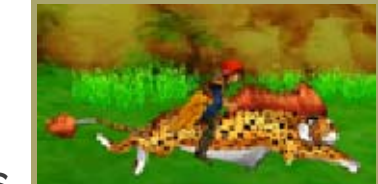

## 14 Options du menu principal

Pendant vos déplacements, appuyez sur  $\otimes$  à tout moment pour ouvrir le menu principal (p. 15-22).

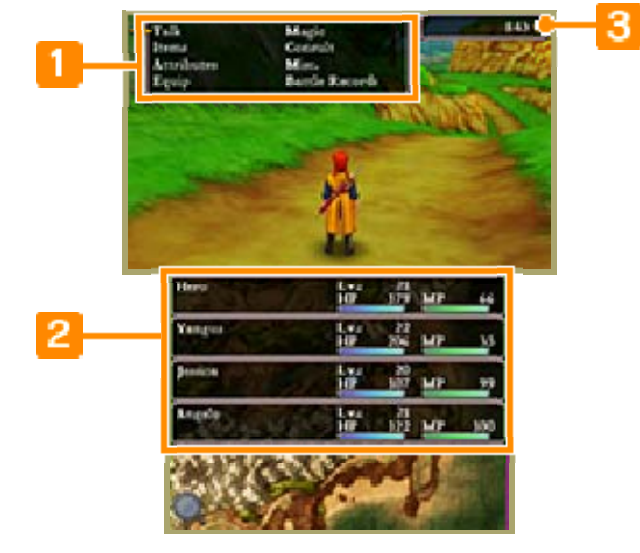

1 Menu principal

**2** Statut de l'équipe (p. 17)

Ici, vous pouvez consulter les PV et PM actuels de chaque membre de l'équipe, ainsi que leur niveau respectif.

**3** Or transporté

## 15 Parler

Utilisez cette option pour parler à la personne qui se tient en face de vous. Si celle-ci a

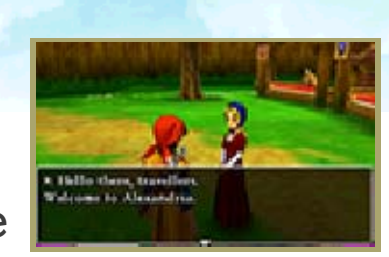

beaucoup de choses à dire, vous pourrez en savoir davantage en appuyant sur n'importe quel bouton.

## 16 Objets

Sélectionnez cette option pour utiliser des objets, les échanger entre les membres de l'équipe ou pour voir et organiser le contenu du sac. Choisissez d'abord un membre de l'équipe (ou le sac), puis un objet de la liste et décidez de l'action à effectuer.

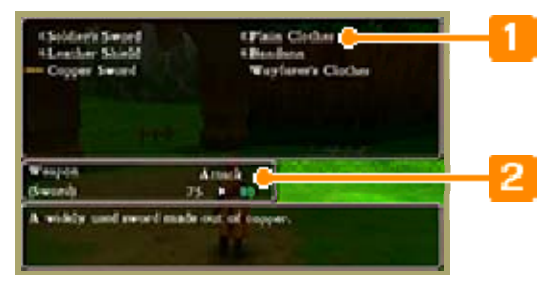

Objets en votre possession

2 Description des objets

| Options dy menu des |      |
|---------------------|------|
| objets              | 9700 |

| UTILISER                          | Utiliser l'objet<br>sélectionné. Certains<br>objets doivent être<br>utilisés sur la cible de<br>votre choix. |
|-----------------------------------|----------------------------------------------------------------------------------------------------|
| TRANS-<br>FÉRER                   | Donner un objet à un<br>autre membre de<br>l'équipe ou le mettre<br>dans le sac.                             |
| ÉQUIPE-<br>MENT<br>(ENLE-<br>VER) | S'équiper d'armes,<br>d'armures, de<br>boucliers, de casques<br>et d'accessoires ou<br>les retirer.          |
| ABAN-<br>DONNER                   | Se débarrasser d'un objet.                                                                                   |

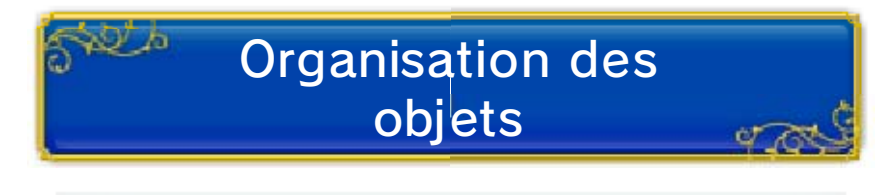

Ranger les objets

Cette option vous permet de mettre dans le sac les objets dont les membres de votre équipe ne sont pas équipés. Vous pouvez trier les objets de chacun individuellement ou bien ceux de toute l'équipe en sélectionnant DE TOUS.

Trier le contenu du sac

Cette option vous permet de trier les objets du sac PAR TYPE ou par ORDRE ALPHABÉTIQUE.

#### Caractéristiques

17

Consultez les détails concernant votre équipe, tels que les statistiques de chaque membre, le temps écoulé depuis le début de votre aventure ou encore la quantité d'or actuellement en votre possession.

Caractéristiques de chaque membre de l'équipe

En positionnant le curseur sur un membre de l'équipe, vous pouvez consulter son statut ainsi que les informations le concernant. Appuyez sur (A) pour consulter la liste de ses sorts, ses aptitudes et ses attributs.

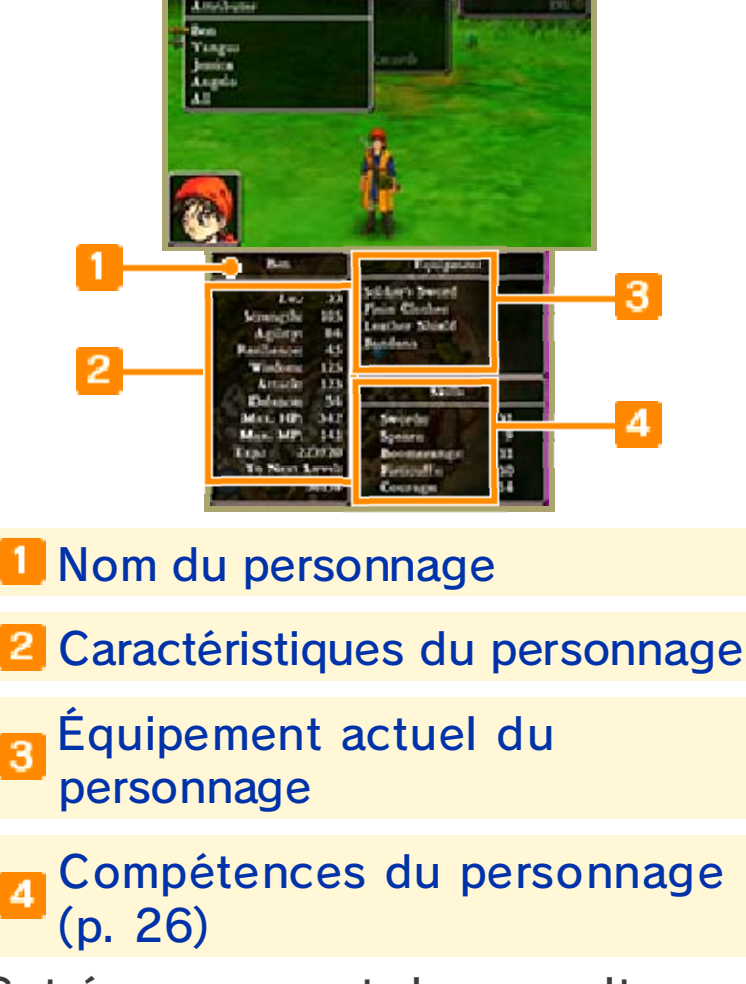

Cet écran permet de consulter l'ensemble des compétences apprises par le personnage ainsi que le nombre de points attribués à chacune d'entre elles.

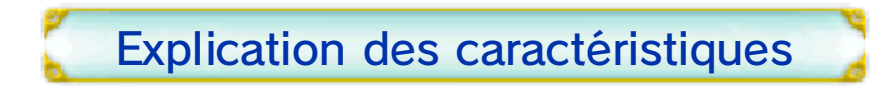

| Nv.       | Indique votre force<br>globale. Lorsque vous<br>avez cumulé un certain<br>nombre de points<br>d'expérience (Exp.),<br>chacune de vos<br>caractéristiques<br>augmente, ce qui vous<br>permet d'apprendre de<br>nouveaux sorts et de<br>nouvelles aptitudes,<br>ainsi que de gagner<br>des points de<br>compétence. |
|-----------|----------------------------------------------------------------------------------------------------|
| Force     | Indique votre force<br>physique. Votre<br>puissance d'attaque<br>dépend de cette<br>caractéristique.                                                                                                    |
| Agilité   | Indique votre dextérité.<br>Plus elle sera élevée,<br>plus vous frapperez<br>rapidement l'ennemi à<br>chaque tour, vous<br>permettant ainsi de<br>contrecarrer ses plans.                                                                                                    |
| Endurance | Indique votre<br>résistance physique.<br>Votre défense dépend<br>de cette<br>caractéristique.                                                                                                    |
| Sagesse   | Indique votre niveau<br>d'intelligence. Plus il<br>augmentera, plus les<br>sorts que vous<br>lancerez seront<br>puissants.                                                                                                    |
|           | Détermine les dégâts<br>infligés par vos                                                                                                    |

Attaque *Attaque attaques*. Cette *caractéristique dépend de votre Force ainsi que de l'arme dont vous êtes équipé*.

| Défense      | Détermine les dégâts<br>que vous subissez lors<br>des attaques dont<br>vous êtes la cible.<br>Cette caractéristique<br>dépend de votre<br>Endurance ainsi que<br>de l'armure dont vous<br>êtes équipé. |
|--------------|----------------------------------------------------------------------------------------------------|
| Max. PV      | Le maximum de points<br>de vie dont vous<br>pouvez disposer à ce<br>moment précis.                                                                                                    |
| Max. PM      | Le maximum de points<br>de magie dont vous<br>pouvez disposer à ce<br>moment précis pour<br>lancer des sorts ou<br>utiliser certaines<br>aptitudes.                                                    |
| Exp.         | Indique le nombre de<br>points d'expérience<br>gagnés au cours de<br>vos voyages.                                                                                                    |
| Niv. suivant | Le nombre de points<br>d'expérience que vous<br>devez gagner pour<br>atteindre le niveau<br>suivant.                                                                                                   |

# Caractéristiques de l'équipe

En sélectionnant DE TOUS, vous pouvez consulter les caractéristiques de tous les

| the Best |           |      | E.e. | . 10 |     |     |
|----------|-----------|------|------|------|-----|-----|
|          | <u>.</u>  | 14   | 107  | 30   | MP. | 383 |
| Tes      | (1.0      | -    | 1.0  | 10   |     |     |
|          | a<br>     | 100  | 117  | 365  | MP. | 32  |
| 1        |           | 1.22 | 1.4  | - 10 |     |     |
| 00       |           | 1    | 22   | 304  | 107 | 316 |
| ALC:     | ů.        |      | 66   | - 33 |     |     |
| 100      | <u>e.</u> | 1254 | 10   | 83   | 101 | 199 |

membres de l'équipe sur le même

écran.

## Temps et richesses

En plaçant le curseur sur DE TOUS, vous pouvez consulter la quantité d'or que vous avez en banque ainsi que d'autres détails, tels que les jetons de casino actuellement en votre possession.

#### 18 Équiper

Depuis ce menu, vous pouvez changer les armes, armures, boucliers, casques et accessoires des membres de votre équipe. Changer l'un de ces éléments peut modifier l'apparence générale de votre personnage.

L'écran d'équipement prend en charge l'affichage 3D.

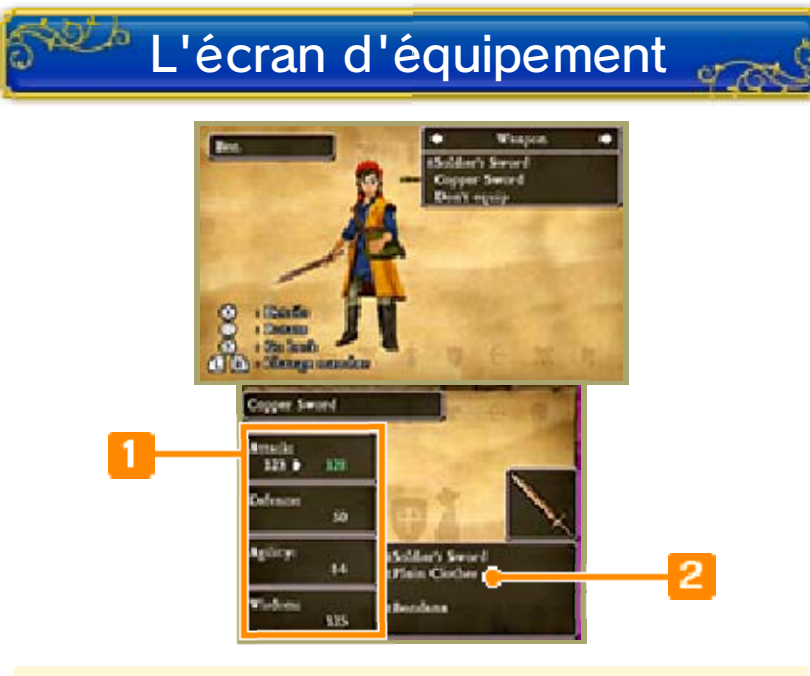

#### Caractéristiques avec l'objet équipé

Les caractéristiques qui augmenteraient sont indiquées en vert et celles qui diminueraient en gris. Le symbole É est affiché à côté des objets dont vous êtes actuellement équipé.

Équipement actuel

Modifier l'équipement des membres de l'équipe

Sélectionnez l'un des objets détenus par le personnage en utilisant 🖏, puis 👫 appuyez sur A pour vous en équiper. Vous pouvez faire défiler les différents types d'équipement avec ⊕ et consulter la description de l'objet sélectionné en appuyant sur  $\otimes$ . Faites bien attention à la façon dont chaque objet affecte les caractéristiques. Et

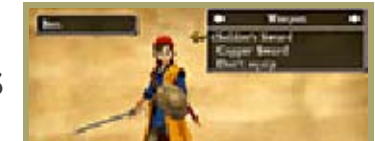

n'oubliez pas que chaque personnage peut s'équiper d'objets différents.

## 19 Magie

Lancez des sorts ou utilisez des aptitudes que vous avez apprises. Sélectionnez tout d'abord le sort ou l'aptitude, puis le personnage sur lequel vous souhaitez l'utiliser.

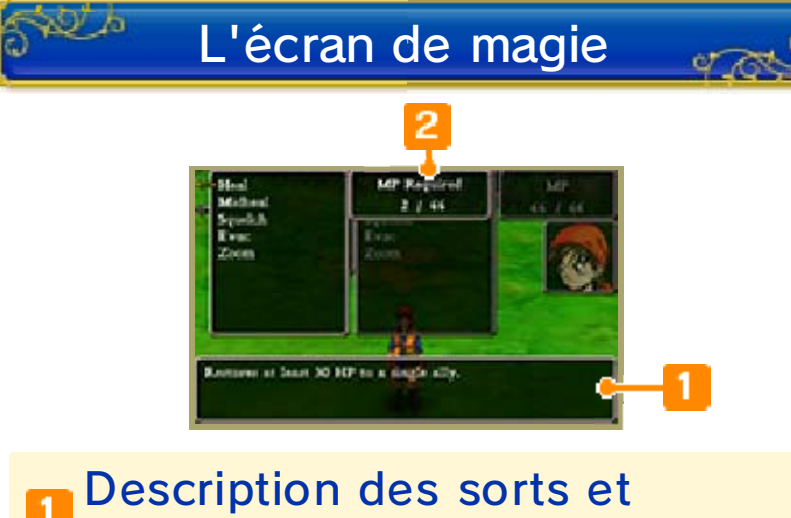

Description des sorts et aptitudes

**2** PM requis / PM actuels

Les PM requis indiquent le nombre de points de magie nécessaires pour utiliser ce sort ou cette aptitude.

## 20 Consulter

Parlez aux autres membres de l'équipe. Toutes les personnes présentes

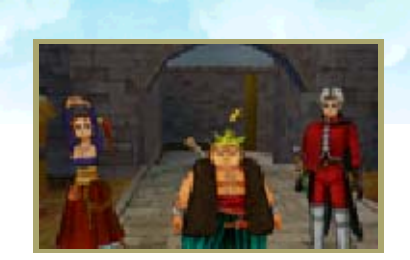

apparaissent à l'écran, vous pouvez donc choisir celle à laquelle vous souhaitez parler avec ⊕, puis écouter ce qu'elle a à vous dire en appuyant sur .

Vous pouvez discuter avec les membres de votre équipe à tout moment en appuyant sur (?) lors de vos voyages ou en sélectionnant CONSULTER dans

le menu de la carte.

#### 21 Divers

Le menu DIVERS vous permet, entre autres, d'attribuer vos points de compétence, de modifier l'ordre de l'équipe ou encore de choisir les stratégies de combat de vos alliés. Vous pouvez également accéder à l'alchimarmite et modifier différents paramètres (audio, réseau...).

 Vous ne pourrez accéder à certaines options de ce menu qu'après avoir suffisamment progressé dans votre quête.

## Soigner tous

OR.

910

Demandez aux personnages qui ont appris des sorts de soin d'utiliser leur magie pour restaurer l'intégralité des PV de tous les membres de l'équipe et de guérir ceux qui ont été empoisonnés.

- Si vos guérisseurs tombent à court de PM pendant ce processus, tous les membres de l'équipe ne seront pas intégralement soignés.
- Les membres de l'équipe qui sont morts ne peuvent pas être ressuscités de cette façon.

### Tactique

N/h

Modifiez les stratégies de combat des membres de votre équipe (p. 25). Vous pouvez sélectionner une stratégie spécifique pour chacun d'entre eux ou bien en choisir une commune à toute l'équipe en sélectionnant DE TOUS.

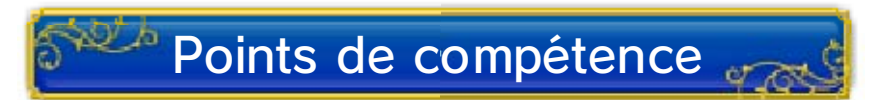

Attribuez les points de compétence gagnés par les membres de l'équipe en passant au niveau supérieur (p. 26).

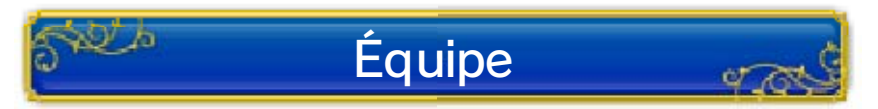

Modifiez l'ordre de l'équipe.

Sélectionnez simplement chaque membre de l'équipe dans l'ordre, en commençant par celui que vous souhaitez placer en premier. Plus un personnage est proche du chef d'équipe, plus il est susceptible d'être touché par l'ennemi.

 Vous ne pouvez pas retirer votre personnage de l'équipe. (Vous êtes le héros, après tout !)

#### Le chef d'équipe

Le membre de l'équipe placé en première position est celui qui apparaît à l'écran lorsque vous vous déplacez dans le monde.

## Paramètres

Modifiez le volume des divers effets sonores.

| Musique                         | Régler le volume de la musique.                                                                                                    |  |
|---------------------------------|----------------------------------------------------------------------------------------------------|--|
| Effets<br>sonores               | Régler le volume des effets sonores.                                                                                                 |  |
| Voix                            | Régler le volume des<br>voix.                                                                                                    |  |
| Boutons<br>L/R                  | s Inverser ou rétablir les<br>paramètres par défaut<br>de contrôle de la<br>caméra avec les<br>boutons L et R.                       |  |
| Haut/bas<br>sur la<br>manette + | Inverser ou rétablir les<br>paramètres par défaut<br>de contrôle de la<br>caméra avec les<br>boutons haut et bas de<br>la manette +. |  |
|                                 | Inverser ou rétablir les                                                                                                    |  |

Gauche/ paramètres par défaut droite sur la manette + boutons gauche et droite de la manette +.

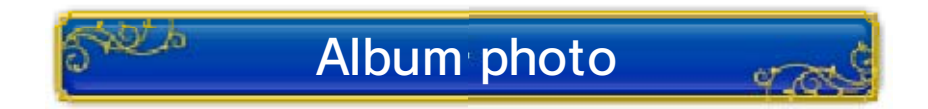

Consultez les photos que vous avez prises de par le monde. Vous pouvez

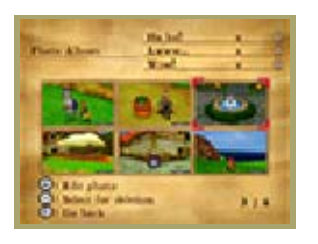

également choisir de les embellir. Si vous dépassez le nombre de photos autorisé (100), les plus anciennes seront automatiquement supprimées. Vous pouvez protéger les photos que vous souhaitez garder en sélectionnant VERROUILLER dans le menu de chaque photo.

## Embellir vos photos

Après avoir sélectionné une photo, vous pouvez choisir EMBELLIR dans le menu et accéder aux options suivantes. Une fois que vous aurez terminé, n'oubliez pas de sélectionner SAUVEGARDER ET QUITTER.

## • AJOUTER DES AUTOCOLLANTS

Après avoir sélectionné un autocollant, vous pouvez en ajouter plusieurs exemplaires

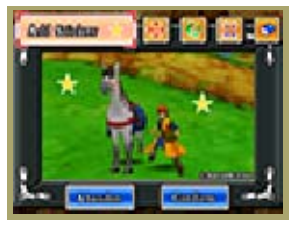

partout où vous le souhaitez sur votre photo en touchant l'écran tactile. Utilisez l'autocollant une fois mis en place, pour le faire pivoter, pour agrandir ou réduire sa taille et pour le supprimer.

## • APPLIQUER UN FILTRE

Vous pouvez donner un style différent à vos photos grâce à divers filtres, comme SÉPIA (BLEU) ou MONOCHROME.

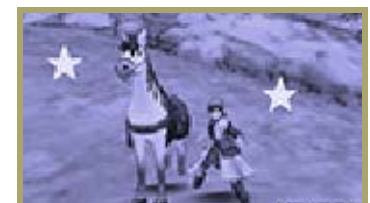

## • AJOUTER UNE BORDURE

Ajoutez la bordure de votre choix à vos photos.

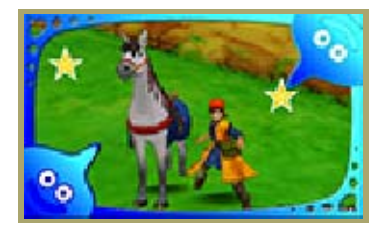

## Foire aux photos via StreetPass

Modifiez les paramètres StreetPass™ ou consultez ce que vous avez reçu par ce biais (p. 28).

## Album de Rémi

Consultez votre progression dans l'Album d'épreuves de Rémi (p. 30).

## Télécharger des objets bonus

Connectez-vous à Internet pour recevoir des objets spéciaux (p. 29) !

## Alchimarmite

Combinez des objets pour en créer de nouveaux (p. 27).

 L'alchimarmite se trouve dans le chariot, vous ne pouvez donc l'utiliser que dans les endroits où le chariot peut se rendre.

## Équipe de monstres 🧳

Modifiez la composition de votre équipe de monstres (p. 31) ou consultez les statistiques de votre équipe actuelle.

## Sauvegarde rapide

Cette option vous permet d'effectuer une sauvegarde rapide (p. 9) de votre progression.

#### Journal de bord

22

Consultez l'avancement de votre quête.

 Vous ne pourrez accéder à quelques options de ce menu qu'après avoir franchi certaines étapes de votre quête.

## Journal de combat 🚽

Visualisez vos performances au combat et autres prouesses accomplies au cours de votre aventure.

## Monstres vaincus

Une liste des différents types de monstres que vous avez terrassés jusqu'à présent.

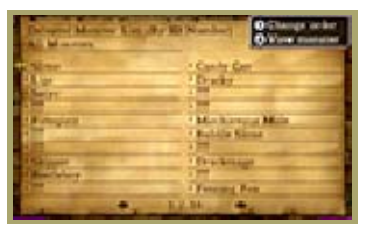

Sélectionnez une créature de la liste pour consulter les informations la concernant.

 La liste de monstres prend en charge l'affichage 3D.

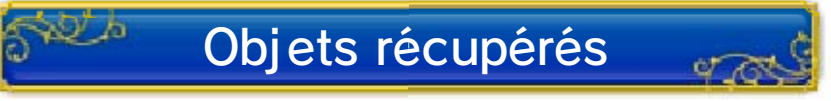

Une liste des différents types d'objets que vous avez obtenus au cours de votre quête.

## Recettes alchimiques

Consultez toutes les recettes alchimiques que vous avez trouvées lors de vos

| All Property                                                                                                    | and the second | 194            | and the second second |
|----------------------------------------------------------------------------------------------------|----------------|----------------|-----------------------|
| Altering Middlerer                                                                                                    |                | · Section Mari | -                     |
| and the second                                                                                                    | 25             | 11             |                       |
| The states                                                                                                    | -              | (A.).()        |                       |
|                                                                                                    |                |                |                       |
| States of Lot of Lot of |                |                |                       |
| Section Approx                                                                                                    |                |                |                       |

voyages ou que vous avez découvertes suite à vos propres expérimentations. Appuyez sur après avoir sélectionné un objet de la liste pour accéder à l'alchimarmite (p. 27).

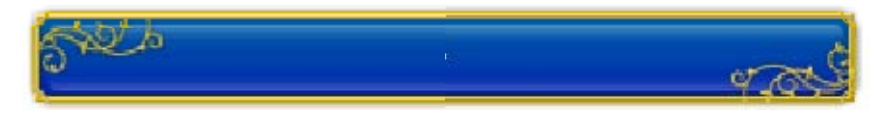

Consultez diverses informations sur vos prouesses au casino.

### 23 Déroulement des combats

Si vous vous approchez des monstres qui rôdent à l'extérieur, dans les donjons, les cavernes ou les tours, vous devrez les combattre. Voici comment se déroulent les combats...

## L'écran de combat

Attaquez l'ennemi ou lancez-lui des sorts à l'aide des différentes options du menu de combat.

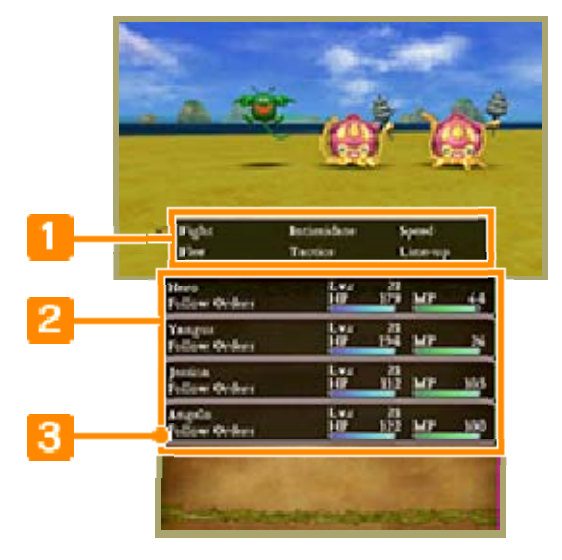

- Menu de combat (p. 24-25)
- 2 Statut des membres de l'équipe
- 3 Stratégie actuelle

💴 Attaques spéciales 🛛 💏

Certaines attaques altéreront votre statut. Essayez de neutraliser ces altérations au plus vite à l'aide d'un sort ou d'un objet.

Altérations de statut courantes

Les personnages sous

|         | l'emprise de cette       |
|---------|--------------------------|
| Endormi | altération ne peuvent    |
|         | plus rien faire jusqu'à  |
|         | ce qu'ils se réveillent. |

| Empoi-<br>sonné ou<br>Intoxiqué | Les personnages sous<br>l'emprise de ces<br>altérations perdent<br>des PV dès qu'ils se<br>déplacent. Ceux qui<br>sont intoxiqués<br>perdent également<br>des PV lors des<br>combats.<br>Une fois le combat<br>terminé, les<br>personnages<br>intoxiqués<br>deviennent<br>empoisonnés et<br>subissent les<br>dégâts<br>correspondants. |
|---------------------------------|----------------------------------------------------------------------------------------------------|
| Paralysé                        | Les personnages sous<br>l'emprise de cette<br>altération ne peuvent<br>plus bouger.                                                                                                    |
| Déso-<br>rienté                 | Les personnages sous<br>l'emprise de cette<br>altération ignorent les<br>directives et les<br>stratégies, ils peuvent<br>attaquer leurs alliés ou<br>agir de manière<br>imprévisible.                                                                                                    |
| Ébloui                          | Les personnages sous<br>l'emprise de cette<br>altération sont<br>plongés dans l'illusion<br>et sont plus enclins à<br>manquer leur cible.                                                                                                    |
| Privé de<br>magie               | Les personnages sous<br>l'emprise de cette<br>altération ne peuvent<br>pas lancer de sort.                                                                                                    |
| Maudit                          | Les personnages sous<br>l'emprise de cette<br>altération se<br>retrouvent souvent<br>incapables d'agir<br>pendant le combat et<br>peuvent subir d'autres<br>effets secondaires<br>indésirables.                                                                                                    |

Si les PV d'un personnage tombent à zéro, il meurt au combat et ne peut plus agir jusqu'à ce qu'il soit ressuscité.

#### Fin des combats

Un combat prend fin lorsque tous les ennemis ont été vaincus. Votre équipe reçoit des

Mort

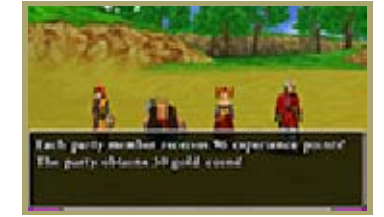

points d'expérience ainsi que de l'or. Après avoir acquis un certain nombre de points d'expérience, les personnages voient leur niveau augmenter.

## Défaite

L'équipe est vaincue si les points de vie de tous les personnages tombent à zéro. Lorsque cela se produit, les membres de l'équipe sont automatiquement ressuscités et vous pouvez reprendre votre partie depuis votre dernière confession (sauvegarde). Vous conserverez l'intégralité de l'expérience accumulée et des objets acquis, mais vous perdrez la moitié de votre or.

#### Options de combat - 1

24

2 h

### Combattre

Cette option permet d'attaquer l'ennemi. Si la stratégie de l'un des membres de l'équipe est de SUIVRE LES ORDRES, vous pourrez choisir son type d'attaque. Sinon, chaque membre attaquera de sa propre initiative selon les stratégies que vous avez définies pour chacun.

#### Attaquer

Permet de porter une attaque à l'ennemi avec l'arme dont vous êtes équipé ou à mains nues. Certaines armes permettent d'attaquer un groupe d'ennemis, voire tous ceux qui sont présents à l'écran.

#### Sorts

Permet de choisir et d'utiliser l'un des sorts que vous avez appris, soit pour attaquer l'ennemi soit pour aider vos alliés. Naturellement, les sorts consomment des PM.

#### Défense

Permet d'adopter une position défensive afin de réduire les dégâts infligés par les attaques ennemies.

#### **Aptitudes**

Permet de choisir et d'utiliser l'une des aptitudes de combat que vous avez apprises. Certaines d'entre elles nécessitent des PM.

## **Objets**

Permet de choisir et d'utiliser l'un des objets en votre possession. Cette option vous permet également de vous équiper d'armes et d'armures et de les retirer. Toutefois, vous n'avez pas accès aux objets du sac pendant les combats.

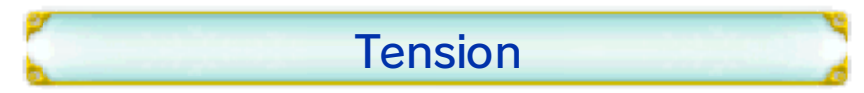

Permet

d'augmenter votre niveau de tension. Plus celle-ci croît, plus vos attaques

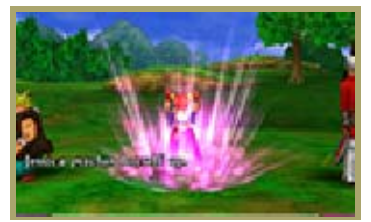

sont puissantes. Certaines actions et certaines altérations de statut peuvent faire retomber votre tension à son niveau initial.

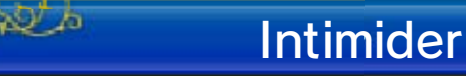

Grâce à cette option, vous pouvez essayer d'effrayer l'ennemi. Si vous y parvenez,

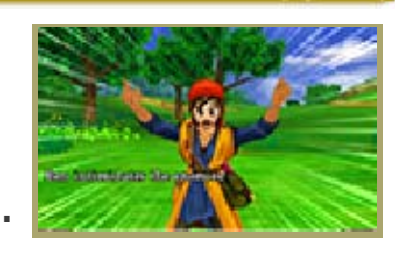

vos adversaires laisseront peut-être un trésor derrière eux en prenant la fuite. En revanche, si vous échouez, les monstres passeront

immédiatement à l'attaque, ignorant les attaques et la défense de votre équipe !

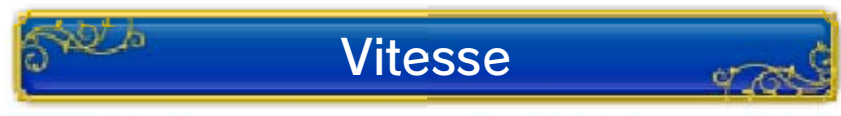

Cette option vous permet de modifier la vitesse à laquelle se déroulent les combats.

## Options de combat - 2

25

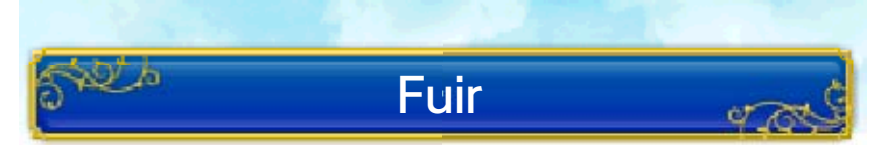

Cette option vous permet de tourner les talons et de fuir le combat. Mais attention ! Si vous ne parvenez pas à vous enfuir, l'ennemi vous attaquera et vous perdrez un tour.

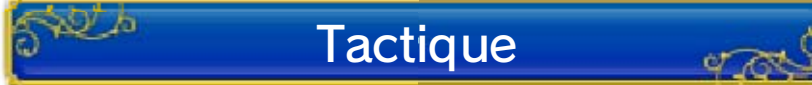

Grâce à cette option, vous pouvez définir la stratégie des membres de votre équipe. Sélectionnez le personnage dont vous voulez modifier la stratégie ou DE TOUS pour changer la tactique de toute l'équipe.

| SANS PITIÉ                   | Tenter de vaincre<br>l'ennemi rapidement,<br>en utilisant de<br>puissants sorts si<br>possible, peu importe<br>le coût en PM. |
|------------------------------|----------------------------------------------------------------------------------------------------|
| AGIR<br>AVEC SA-<br>GESSE    | Veiller autant à<br>l'attaque qu'à la<br>défense. C'est la<br>tactique la plus<br>équilibrée.                                 |
| SOINS<br>AVANT<br>TOUT       | Surveiller les PV des<br>membres de l'équipe<br>et accorder la priorité<br>aux soins pour les<br>alliés qui en ont<br>besoin. |
| PAS DE<br>MAGIE              | Combattre sans lancer<br>de sorts et sans<br>utiliser d'aptitudes qui<br>nécessitent des PM.                                  |
| CON-<br>CEN-<br>TRA-<br>TION | Accroître sa tension<br>avant de lancer de<br>puissantes attaques.                                                            |
| SUIVRE LES<br>ORDRES         | Donner des directives<br>précises au membre<br>de l'équipe concerné<br>à chaque tour.                                         |

## Équipe

er ro

10 h

Modifiez l'organisation de l'équipe qui participe aux combats.

- Vous ne pouvez pas utiliser cette option si vous n'avez aucun membre en réserve ou si le chariot n'est pas à proximité.
- Si l'intégralité de votre équipe se fait battre, les membres restés dans le chariot prennent automatiquement la relève au combat.

## Le menu de combat de l'arène des monstres

Lorsque vous vous battez dans l'arène des monstres (p. 31), les options de combat disponibles sont COMBATTRE et VITESSE. L'option RENVOYER ne peut pas être sélectionnée.

En dehors de l'arène des monstres, l'option RENVOYER peut être utilisée à tout moment lors des combats au cours desquels vous faites appel à votre équipe de monstres.

#### Le système de compétences

26

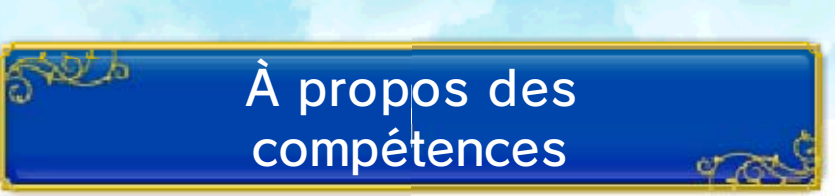

Les compétences désignent l'ensemble des caractéristiques individuelles de chaque personnage, telles que la maîtrise de certaines armes ou ses attributs propres. Chaque membre en possède cinq. Utilisez vos points de compétence pour augmenter leur niveau et acquérir ainsi de nouveaux sorts, de nouvelles aptitudes ainsi que des attributs qui vous seront utiles pendant les combats !

## Attribution des points de compétence

Vous obtenez des points de compétence à chaque fois que vous gagnez un niveau. Depuis le menu de répartition des points, sélectionnez une compétence avec ⇔, puis utilisez ⊕ pour lui attribuer des points. Lorsque vous avez terminé, appuyez sur ⓐ. Faites attention, car une fois les points attribués, vous ne pouvez plus changer d'avis.

En appuyant sur R, vous attribuez exactement le nombre de points nécessaires pour atteindre le niveau suivant de la compétence, tandis que Vous permet de retirer suffisamment de points pour redescendre au minimum nécessaire pour le niveau actuel

ou précédent de cette compétence.

Le nombre de points maximum que vous pouvez attribuer à une compétence augmente en même temps que le niveau du personnage.

L'écran d'attribution des points de compétence Cet écran s'affiche lorsque vous recevez de nouveaux points ou lorsque vous sélectionnez POINTS DE COMPÉTENCE dans le menu DIVERS.

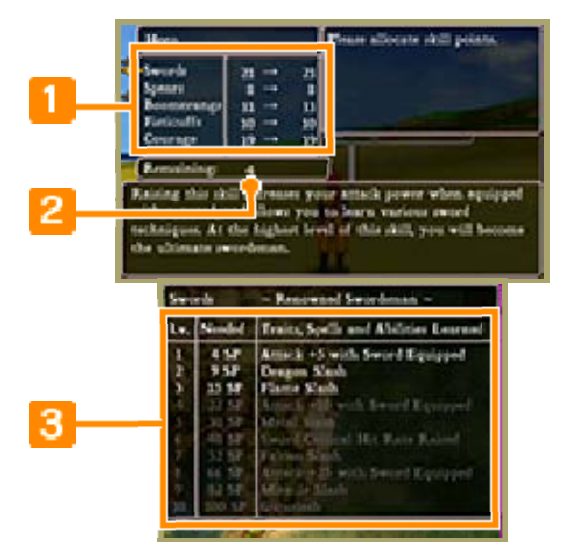

Liste des compétences

**2** Points de compétence restants

3 Informations sur la compétence sélectionnée

Vous trouverez, dans cette liste, les aptitudes, les sorts et les attributs pouvant être acquis en attribuant des points à la compétence sélectionnée. Ceux affichés en blanc ont déjà été appris et ceux en jaune peuvent être appris en utilisant les points que vous avez distribués temporairement. Ceux en gris n'ont pas encore été appris.

### Compétences acquises

Vous ne pouvez utiliser les aptitudes et les attributs propres à un type d'arme que lorsque vous en êtes équipé. En revanche, les aptitudes, sorts et attributs liés à la dernière compétence de la liste peuvent toujours être utilisés, peu importe l'arme dont vous êtes équipé.

#### Tout sur l'alchimie !

27

En plaçant plusieurs objets dans l'alchimarmite, vous pouvez les combiner pour en créer un nouveau. Vous pouvez sélectionner ALCHIMARMITE dans le menu DIVERS ou toucher ALCHIMARMITE dans le menu de raccourcis de la carte pour l'utiliser.

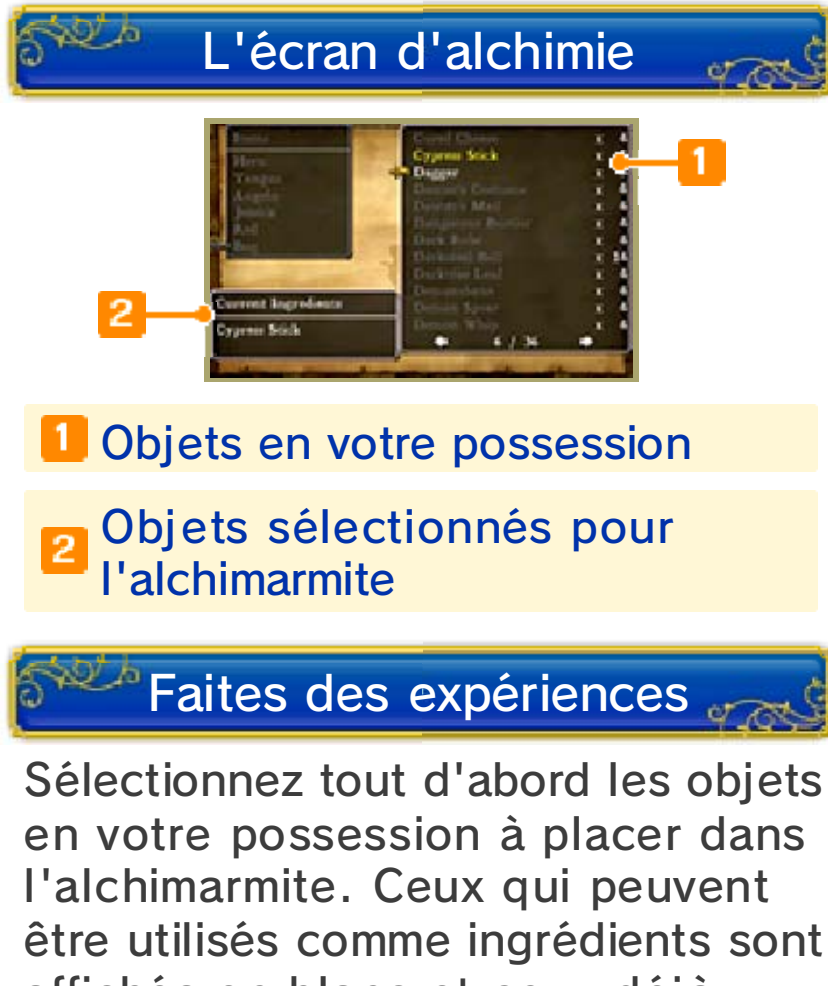

être utilisés comme ingrédients sont affichés en blanc et ceux déjà présents dans l'alchimarmite en jaune. Appuyez sur () pour afficher la description de l'objet sélectionné. Une fois tous les ingrédients dans l'alchimarmite, appuyez sur [START] pour lancer le processus alchimique.

#### Suivre une recette

Appuyez sur  $\otimes$  pour ouvrir le livre de recettes alchimiques. Il vous

suffit d'en sélectionner une pour lancer le processus. Si une recette est affichée en rouge, c'est que vous ne disposez pas des ingrédients nécessaires pour la réaliser. Les ingrédients manquants sont affichés en gris dans la liste.

## Apprendre de nouvelles recettes

Les recettes que vous trouverez dans les livres ou dans tout autre endroit au cours de vos voyages seront automatiquement ajoutées à votre livre de recettes alchimiques. Les recettes découvertes lors de vos expérimentations personnelles y seront également ajoutées.

## 28 StreetPass

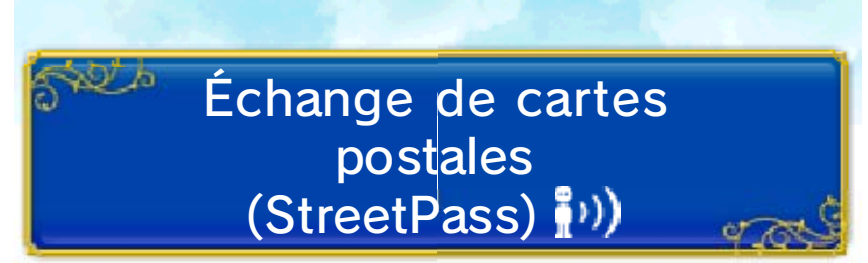

Si vous vous trouvez à proximité d'autres joueurs ayant activé StreetPass pour ce logiciel sur leur console, vous échangerez automatiquement une carte postale avec eux. Les cartes postales sont composées d'un bref profil ainsi que d'une photo de votre choix. Le profil inclut votre nom, le nombre d'heures que vous avez passées à jouer et votre nombre de rencontres StreetPass.

- L'autre joueur et vous-même devez avoir activé StreetPass pour ce logiciel.
- StreetPass n'est pas disponible à certains moments précis du jeu.

## Activer StreetPass

- 1.Sélectionnez FOIRE AUX PHOTOS STREETPASS dans le menu DIVERS.
- 2.Lorsque le message vous demandant si vous souhaitez activer StreetPass apparaît, sélectionnez OUI, puis créez votre carte postale personnalisée. Ensuite, sélectionnez CONFIRMER pour terminer l'activation.
- Vous devez avoir au moins une photo dans votre album pour activer StreetPass.

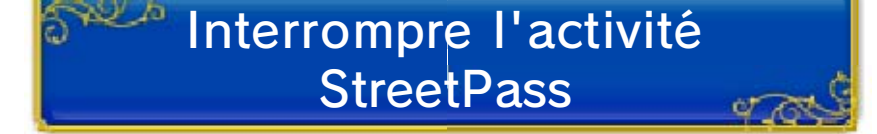

Pour ne plus échanger de cartes postales via StreetPass, ouvrez les paramètres de la console, choisissez GESTION DES DONNÉES, puis STREETPASS. Sélectionnez l'icône de DRAGON QUEST VIII, puis choisissez DÉSACTIVER STREETPASS. Foire aux photos via StreetPass

#### Accepter données StreetPass

916

En acceptant les données par StreetPass, votre console peut échanger des cartes postales avec d'autres joueurs grâce à la communication sans fil (p. 29).

#### Voir les cartes reçues

Consultez les cartes postales reçues par StreetPass. Vous pouvez conserver jusqu'à cinquante cartes postales, et si vous dépassez ce nombre, les cartes existantes seront automatiquement supprimées à partir de la plus ancienne. Si vous souhaitez garder une carte postale, vous pouvez la verrouiller.

- En sélectionnant BLOQUER CE JOUEUR, vous ne recevrez plus de cartes postales de sa part.
- Le déblocage des joueurs s'effectue dans les paramètres de la console.

#### Тор

Vous pouvez montrer que vous appréciez une carte postale en lui accordant un « Top » associé à l'une des trois réactions disponibles. Si vous accordez un « Top » à quelqu'un et que vous croisez à nouveau cette personne via StreetPass, votre « Top » lui sera transmis. Plus vous recevrez de « Top », plus vous obtiendrez de récompenses dans le jeu. ♦ Attention, si vous supprimez une photo de votre album à laquelle un autre joueur a accordé un « Top », vous ne le recevrez pas, même si vous croisez à nouveau cette personne par StreetPass. -----

## Retoucher carte à envoyer

Changez la photo figurant sur la carte postale que vous envoyez aux joueurs via StreetPass. La carte postale mentionnera également votre nom, le nombre d'heures que vous avez passées à jouer et votre nombre de rencontres StreetPass.

## 29 Internet

Vous pouvez vous connecter à Internet pour échanger des cartes postales et télécharger des objets bonus.

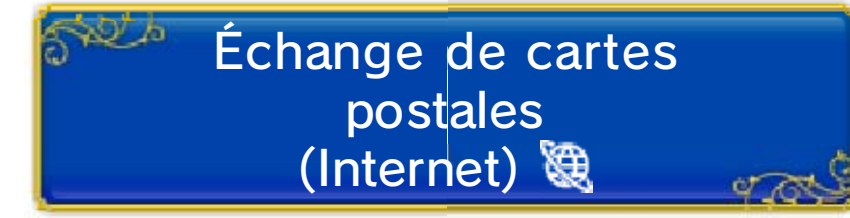

Sélectionnez FOIRE AUX PHOTOS STREETPASS dans le menu DIVERS, puis ACCEPTER DONNÉES STREETPASS et ÉCHANGER DES CARTES POSTALES EN LIGNE pour échanger des cartes postales par Internet avec des joueurs choisis aléatoirement.

Vous pouvez échanger jusqu'à trois cartes postales par jour et vous devez attendre au minimum trois heures entre chaque échange.

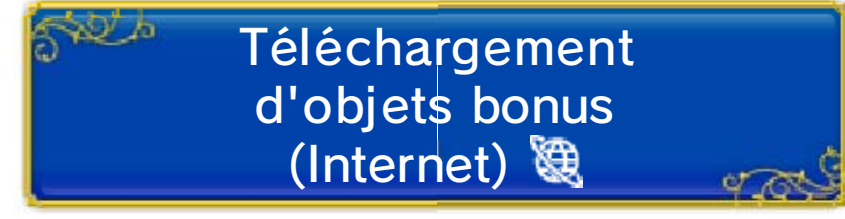

Vous pouvez obtenir des objets bonus en vous connectant à Internet. Sélectionnez simplement TÉLÉCHARGER DES OBJETS BONUS dans le menu DIVERS.

Vous ne pouvez pas télécharger plusieurs fois le même objet. Une fois téléchargé, l'objet est automatiquement placé dans le sac, pour chaque journal que vous avez créé.

Télécharger des objets bonus

Si un objet bonus est disponible, il sera automatiquement téléchargé et placé dans le sac de l'équipe.
Vous ne pouvez télécharger les objets bonus proposés qu'une fois par jour.

#### 30 Jeux et divertissements

Le monde de DRAGON QUEST VIII offre de nombreux lieux à explorer et propose de nombreuses activités. N'hésitez à faire des pauses lors de vos voyages. Vous pourriez même recevoir des objets qui vous seront utiles pour votre quête.

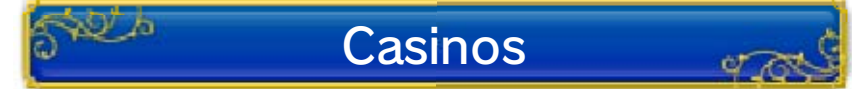

Dans les casinos, vous pouvez échanger de l'or contre des jetons qui vous seront

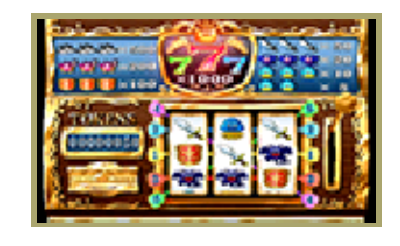

demandés pour participer à divers jeux de hasard. Les jetons gagnés peuvent être échangés contre de fabuleux prix dans le jeu. Certains d'entre eux ne peuvent être obtenus que dans les casinos !

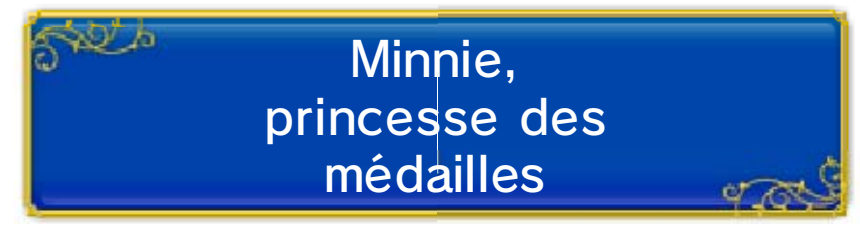

Il existe, dans ce monde, une princesse qui collectionne les mini médailles que

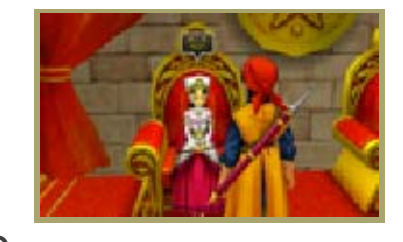

vous trouverez à coup sûr lors de vos voyages. Apportez-les-lui et elle vous récompensera en conséquence.

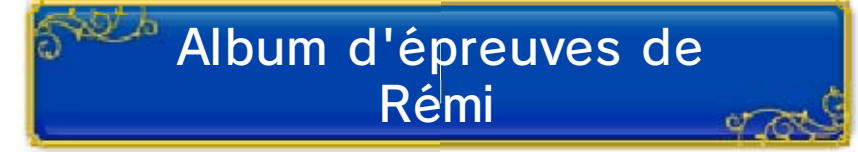

Un homme appelé Rémi Zopoin vous mettra à l'épreuve en vous lançant des défis photographiques. Si vou

| -         | and the second second se | Sec.     |
|-----------|----------------------------------------------------------------------------------------------------|----------|
| 100.000   | Witness a Manager                                                                                                    | 12.      |
| 100       | Frank Saved Falsan                                                                                                    | 100      |
| 1000 007  | Two faced Challenges                                                                                                    | 1 A A    |
| 100       | Encle both of the Box                                                                                                    | <b>前</b> |
| 1.00      | Manarifi of Mutale                                                                                                    | \$100    |
| 10.00     | Name on the New                                                                                                    | 1000     |
| Same Fall | Other & la Orles                                                                                                    | 2000     |
| 10.       | Containing Collins                                                                                                    | SHIER    |
| 1.0       | Manue of Advantite                                                                                                    | 832      |
| 1.0       | Property Lightheout                                                                                                    | 22       |

photographiques. Si vous prenez en photo ce qu'il vous demande, il

vous offrira des tampons vous permettant de remplir des cartes et de remporter des prix !

#### L'arène des monstres

31

Dans l'arène des monstres, les propriétaires d'équipes de monstres peuvent s'affronter pour tenter d'atteindre le sommet du classement.

## Pour y accéder 🦏

Quand vous parlerez à Morry pour la toute première fois sur le toit de l'arène, il vous donnera une liste de trois monstres à recruter. Une fois votre mission remplie, les portes de l'arène des monstres vous seront ouvertes.

# Recrutement de monstres

Lors de vos voyages aux quatre coins du monde, repérez bien les monstres qui

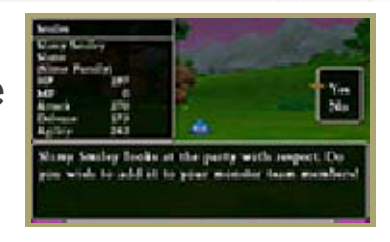

peuvent être recrutés. Il vous suffit de les vaincre une seule fois au combat pour qu'ils viennent vous manger dans la main !

- Le symbole P s'affiche audessus des monstres pouvant être recrutés.
- Le nombre de monstres sur lesquels Morry peut veiller augmente en fonction de votre classement dans l'arène.

## Créer une équipe 🛛 🥁

Sélectionnez ÉQUIPE DE

MONSTRES dans le menu DIVERS, puis CHANGER LES MEMBRES pour composer votre équipe à votre guise.

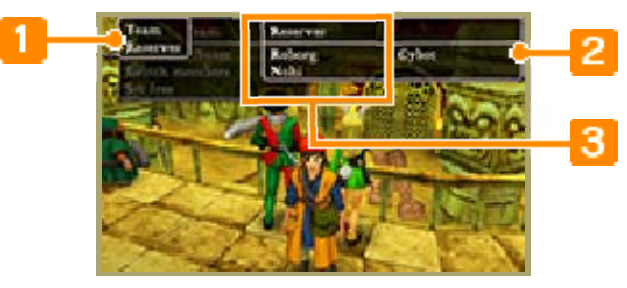

#### Menu de l'équipe de monstres

| VOIR LES<br>CARAC-<br>TÉRIS-<br>TIQUES | Consulter les<br>statistiques de votre<br>équipe actuelle ou<br>des monstres en<br>réserve. |
|----------------------------------------|---------------------------------------------------------------------------------------------|
| CHAN-<br>GER LES<br>MEM-<br>BRES       | Changer les<br>membres de votre<br>équipe de monstres.                                      |
| LIBÉRER                                | Relâcher un monstre<br>dans la nature.                                                      |

## Informations sur les monstres en réserve

Informations concernant les monstres que vous avez recrutés, mais qui ne sont pas dans votre équipe actuelle.

### 3 Informations sur l'équipe

Le nom de votre équipe et les membres qui en font actuellement partie.

> Composition d'équipes spéciales

Certaines équipes que vous aurez formées (par exemple, une équipe composée uniquement de monstres du même type ou une équipe comptant un monstre particulier) peuvent vous donner accès à des aptitudes et à des attaques spéciales.

## À l'attaque !

Pour participer aux combats de l'arène des monstres, parlez à la

personne qui se trouve à l'accueil. Le classement de l'arène est constitué de sept rangs et vous commencez au bas de l'échelle. Si vous sortez victorieux des trois manches de votre rang actuel, non seulement vous gagnerez un prix, mais surtout, vous passerez au rang suivant !

## Assistance

32

Service à la clientèle de Nintendo SUPPORT.NINTENDO.COM

> É.-U./Canada : 1 800 255-3700

Amérique latine/Caraïbes : (001) 425 558-7078